# **DISCUSS** DATA

Archiving, sharing and discussing research data on Eastern Europe, South Caucasus and Central Asia

## How to register a new account

www.discuss-data.net

as of November 2024

## 1. Click on "Sign In" to register a new Discuss Data account.

|                                | SS News Project Team Cura                                                                                                    | tors Advisory Board                                                                                                    | Search                                                                                          | Q                                                                                                    | Sign In |  |
|--------------------------------|----------------------------------------------------------------------------------------------------|----------------------------------------------------------------------------------------------------|-------------------------------------------------------------------------------------------------|----------------------------------------------------------------------------------------------------|---------|--|
|                                |                                                                                                    |                                                                                                    |                                                                                                 |                                                                                                    |         |  |
|                                | Discuss Data                                                                                                    |                                                                                                    |                                                                                                 |                                                                                                    |         |  |
|                                | Open platform for s oring, sharing and discussing research data with a focus on the post-Soviet states                                                                                |                                                                                                    |                                                                                                 |                                                                                                    |         |  |
|                                | About the Project Sign In                                                                                                    |                                                                                                    |                                                                                                 |                                                                                                    |         |  |
|                                |                                                                                                    |                                                                                                    |                                                                                                 |                                                                                                    |         |  |
|                                |                                                                                                    |                                                                                                    |                                                                                                 |                                                                                                    |         |  |
|                                | Community & Discussion                                                                                                    | Citation & Visibility                                                                                                    | Individual A                                                                                    | ccess & License                                                                                                    |         |  |
| https://dev.discuss-data.net/s | Get in touch with your research community<br>and share, access and discuss research data<br>related to the post-Soviet region! Get<br>notifications about latest updates and join the | Every dataset published on Discuss D<br>receives a digital object identifier (DC<br>serves as a permalink, citation source<br>assertion of authorship all in one. Ge | Data Discuss Data allo<br>DI) that colleagues before, and publication proc<br>t that best meets | ows to share your data with<br>re publication. During the<br>ess, you select the license<br>your needs, from open data | >       |  |

## Discus Data offers two options to register a new account

#### **Option 1: Single Sign-on with your existing university account**

If you have an E-Mail address from a research institution that is part of the <u>eduGAIN</u> network, you can use this account to register using Single Sign-on. In this case, click on the "Sign in" button in the left box, which redirects you to the <u>DARIAH Authentication Authorisation Infrastructure</u>.

#### **Option 2: Register new account without institutional E-Mail**

Alternatively, or if you don't have an institutional account, you can create an account directly via Discuss Data. In this case, click on the "Sign In"-button in the right box.

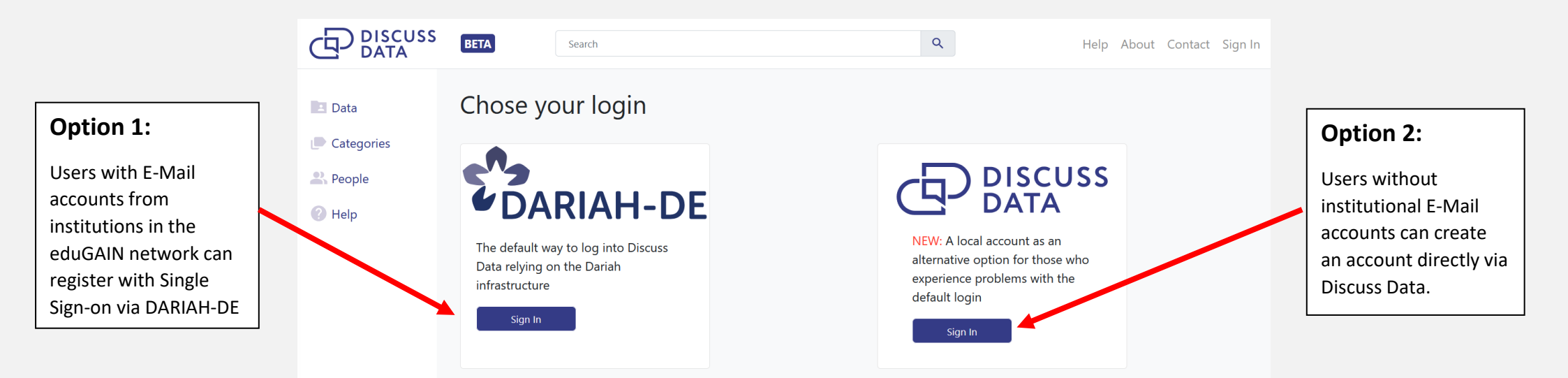

## **Option 1: Single Sign-on with your university account**

1) Search your institution in the search box and click on "select".

| AUTHENTICATION<br>AUTHORISATION<br>INFRASTRUCTURE                                                                                                    |
|----------------------------------------------------------------------------------------------------|
| Select your organisation                                                                                                    |
| DARIAH >                                                                                                    |
| In order to access the sovice DARIAH AAI please select or search the organisation you are affiliated with.                                                   |
| Organisation                                                                                                    |
| Bremen                                                                                                    |
| Organisations Known to have Co-Operated                                                                                                    |
| Universität Bremen                                                                                                    |
| All available Organisations                                                                                                    |
| <ul> <li>City University of applied sciences Bremen</li> <li>Jacobs University Bremen gGmbH</li> <li>Max Planck Institute for Marine Microbiology</li> </ul> |
| Remember selection for this web browser session.                                                                                                    |
|                                                                                                    |

SELECT

2) Now you should be redirected to the Single Sign-on service of your institution via Shibboleth. Below is an example for the University of Bremen. The Single Sign-on sites of other institutions look differently but should work similar.

Log in with your institutional username and password.

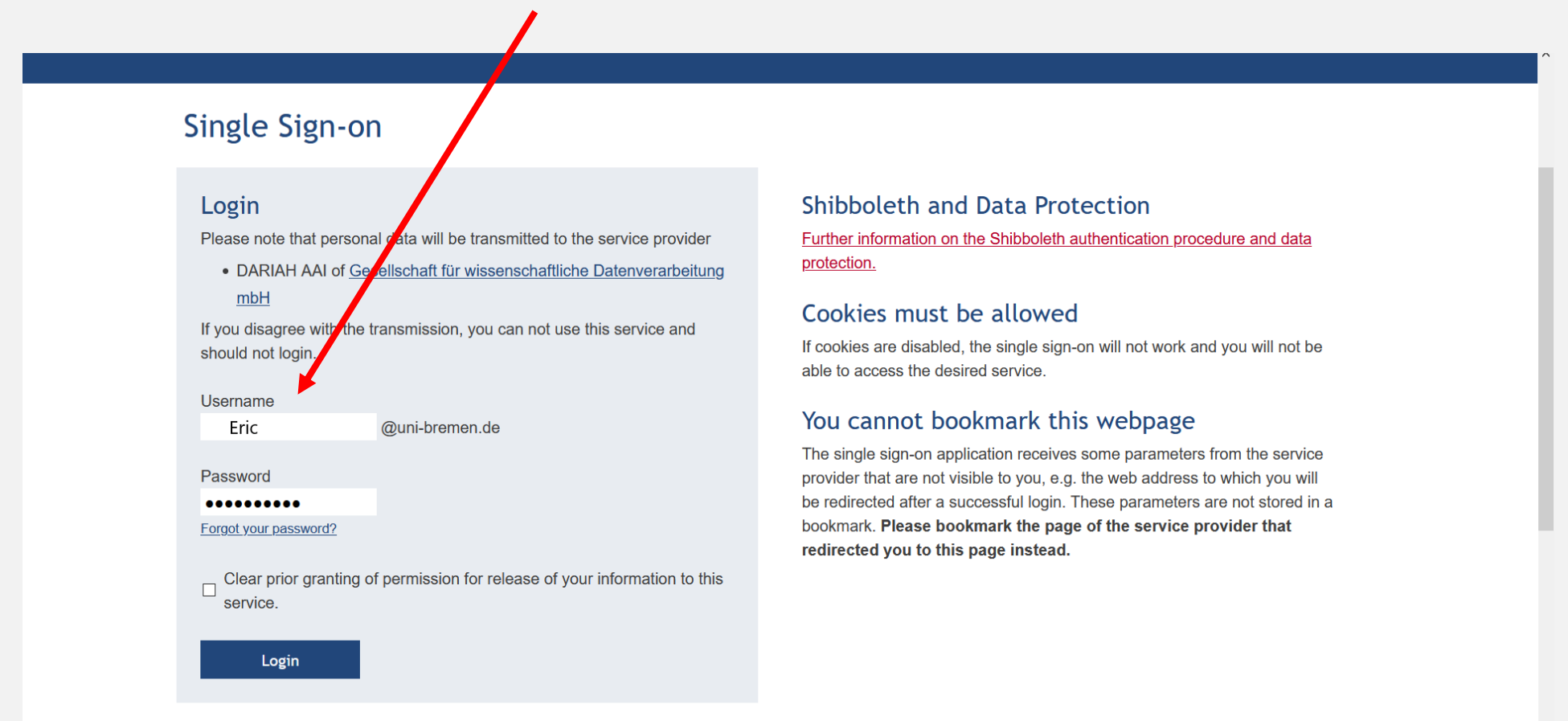

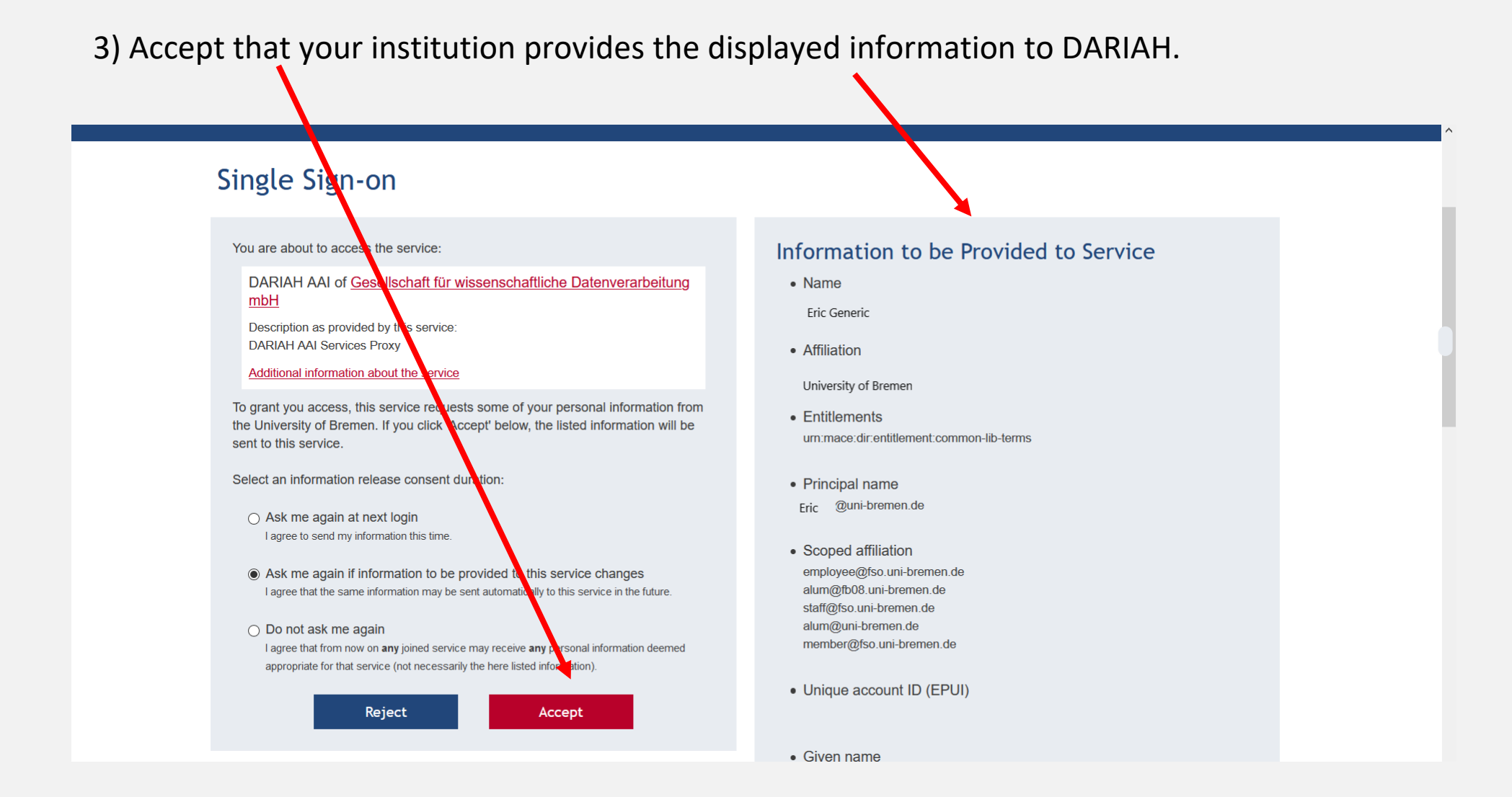

4) After redirection and accepting the Discuss Data "Terms of Use", you should be logged in.

### **Option 2: Register new account without institutional E-Mail**

1) If you chose to register an account directly via Discuss Data, you will be redirected to the Login page below, where you have to click on the "Sign Up" button.

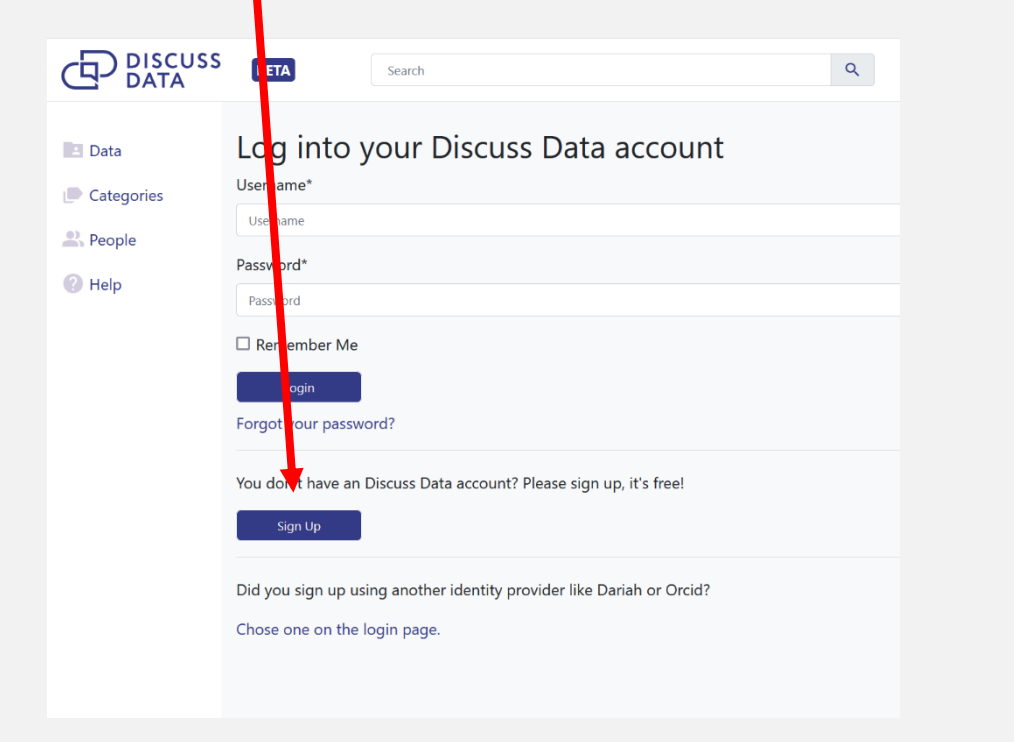

2) Enter your E-mail address and create a username and password (min. 8 characters) and click on "Sign Up".

|                                                                            | BETA Search Q                                                                                                    |
|----------------------------------------------------------------------------|----------------------------------------------------------------------------------------------------|
| <ul> <li>Data</li> <li>Categories</li> <li>People</li> <li>Help</li> </ul> | Sign Up<br>Already have a account? Then please sign in.<br>Email address<br>Username*<br>Username<br>Password*<br>Password<br>Password lagain)*<br>Password lagain) |

3) You should receive a confirmation E-Mail to the address that you provided. Confirm your E-Mail address by clicking on the link.

4) Accept the Discuss Data "<u>Terms of Use</u>" by clicking on the "I accept" button at the bottom of the page.

5) The next step is a user verification. Please provide us with basic information that is needed for verification: First and last name, further information for verification, such as affiliation, project etc., and optionally an URL, e.g. to your institution, personal website, profile etc.

The information provided is for verification purposes only!

After you click on "Submit", members of Discuss Data will verify your account (this usually takes 1-2 days) and get back to you as soon as possible.

|                            | BETA Search Q                                 |
|----------------------------|-----------------------------------------------|
| 0                          | Discuss Data User Verification<br>First name* |
| 0 0<br>Followers Following | Last name*                                    |
| 0<br>Notifications         | Information for verification*                 |
| Dashboard                  |                                               |
| + My Data                  |                                               |
| Followed Datasets          |                                               |
| 💄 My Profile               |                                               |
| Data                       | Verification url                              |
| Categories                 |                                               |
| 2 People                   | Submit                                        |
| Help                       |                                               |

If you have problems with the registration process, please contact:

Eduard Klein, <u>eklein@uni-bremen.de</u>